## Download and Install Guide for the Logic Controls® LD9900 Pole Display Operating Systems: Microsoft® Windows® 98 QuickBooks Point of Sale Versions 4.0

**NOTE:** Please make sure you have the latest updates for Point of Sale. (If needed select **Update QBPOS** from the **File** menu.)

## To download and install the drivers:

- 1. Download the file Logic Controls LD9900\_Win98 to your desktop.
- Once downloaded, double-click the file on your desktop. The driver files will be automatically extracted to the following location: C:\Drivers\Logic Controls LD9900\_Win98. Click Unzip to create the directory.
- 3. Click **OK** on the WinZip® Self-Extractor message.
- 4. Ensure your Pole Display has power.
- 5. Plug the Pole Display's USB cable into an available USB port on your computer.
- 6. Right-click My Computer and select **Properties**.
- 7. Select Device Manager.
- 8. Select View by Type.
- 9. Under Other Devices, double-click Line Display LD9000.
- 10. Select Re-Install Driver.
- 11. Click Next.
- 12. Select Search for a Suitable Driver for My Device and Next.
- 13. Select to **Specify a Location** and click **Browse**.
- 14. Browse to C:\Drivers\ Logic Controls LD9900\_Win98 and click OK.
- 15. Click Next.
- 16. Click Next.
- 17. When the software has finished installing, click **Finish** and then **Close**.

## Configure Point of Sale to work with your Pole Display:

- 1. Start Point of Sale.
- 2. From the Edit menu, choose Preferences and then select Workstation.
- 3. Select **Customer Pole Display** in the preferences.
- 4. Select Logic Controls LD-9900 Series (USB) in the Pole Display field.
- 5. In the **Connected to** field, select **USB** (if not already selected).
- 6. Customize the message displayed as desired. Press **F1** for help.
- 7. Click Save.

## Your Pole Display is ready to use with Point of Sale!